Use this task to approve a job opening.

After a job opening is created, saved and submitted, approval is required. Job openings that require approval are routed via AWE to the first approver in the chain of approvals.

As an approver, you have the option to:

- **Approve** the job opening. It is then routed to the next approver. If all approvals are complete, it sets the job opening status to Open.

- **Deny** the job opening. It sets the job opening status to Closed and sends notification to the hiring manager.

- **Push back** the job opening. It sends notification to the previous approvers that the job offer has been pushed back and it requires updates/changes. The first approver cannot push back the job offer.

Navigation: PeopleSoft Menu > Recruiting > Pending Approvals

| Step | Action                                                                                                    |
|------|----------------------------------------------------------------------------------------------------|
| 1.   | At UC, locations can select the process to follow for approvals.                                                                                                    |
|      | <b>Process 1</b> : Use standard AWE (Approval Workflow Engine) processing, which routes the job opening for approvals to the roles identified in the job opening, starting with the hiring manager. No set up is required.                                                                                                    |
|      | <b>Process 2</b> : Use a custom approval process that routes the job opening for approvals to individuals that have been set up and identified in approval levels, for example, Approver 1, Approver 2 and Approver 3. This process requires set up of a custom table identifying the approval levels first prior to initiating the <b>Pending Approvals</b> task. |
|      | For this example, the approval process uses standard AWE and is routed to the hiring manager first in the approval chain.                                                                                                    |

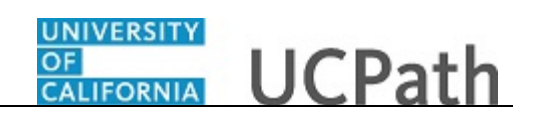

| Favorites - | Main Menu 🕶       | > Recruiting • > P | ending Approvals |                                                |                                      |
|-------------|-------------------|--------------------|------------------|------------------------------------------------|--------------------------------------|
|             |                   |                    |                  | Home Worklist MultiChannel                     | Console Add to Favorites Sign Out    |
| ORAC        | LE                | All - Search       | 1                | Advanced Search                                |                                      |
|             |                   |                    |                  |                                                | New Window   Help   Personalize Page |
| Pending     | g Approvals       |                    |                  |                                                |                                      |
| Recrui      | iting Home        |                    |                  |                                                |                                      |
| Pending     | Approvals         |                    | Pers             | onalize   View All   🖾 🛛 First 🕚 1 of 1 🛞 Last |                                      |
| Select      | Job Opening ID    | Sender             | Received         | Subject                                        |                                      |
|             | 994592            | Amneet Komura      | 01/08/2019       | Job Approval: TRAINING DEV MGR 1               |                                      |
| Select All  | Deselect All Sele | ect 🗸 Go           |                  |                                                |                                      |
|             |                   |                    |                  |                                                |                                      |
|             |                   |                    |                  |                                                |                                      |
|             |                   |                    |                  |                                                |                                      |
|             |                   |                    |                  |                                                |                                      |
|             |                   |                    |                  |                                                |                                      |
|             |                   |                    |                  |                                                |                                      |
|             |                   |                    |                  |                                                |                                      |
|             |                   |                    |                  |                                                |                                      |
|             |                   |                    |                  |                                                |                                      |
|             |                   |                    |                  |                                                |                                      |
|             |                   |                    |                  |                                                |                                      |
|             |                   |                    |                  |                                                |                                      |
|             |                   |                    |                  |                                                |                                      |
|             |                   |                    |                  |                                                |                                      |
|             |                   |                    |                  |                                                |                                      |
|             |                   |                    |                  |                                                |                                      |
|             |                   |                    |                  |                                                |                                      |
| <           |                   |                    | 111              |                                                | >                                    |

| Step | Action                                                                                                    |
|------|----------------------------------------------------------------------------------------------------|
| 2.   | Use the <b>Pending Approvals</b> page to review and take action on job openings that require your approval.                                                                                                    |
| 3.   | You can approve or deny job openings directly from the <b>Pending Approvals</b> page<br>by marking the <b>Select</b> check box for the job opening(s) you want to approve or<br>deny and then selecting the action from the <b>Select</b> drop down list and clicking the<br><b>Go</b> button. |
| 4.   | You can also perform the approval action from the <b>Approvals</b> tab on the <b>Job Opening</b> page. This allows you to review the job opening details first prior to taking action on the job opening.                                                                                      |
| 5.   | Access the job opening.<br>Click the <b>Job Approval:TRAINING DEV MGR 1</b> link.                                                                                                    |
|      | Job Approval:TRAINING DEV MGR 1                                                                                                    |

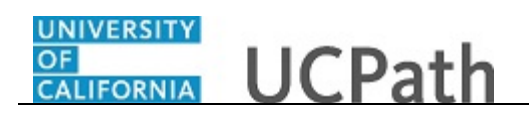

| Favorites 👻 🛛 Main Menu 💌           | > Recruiting -> Pendin                                      | ig Approvals                          |                              |                                                              |         |
|-------------------------------------|-------------------------------------------------------------|---------------------------------------|------------------------------|--------------------------------------------------------------|---------|
|                                     |                                                             | Home                                  | Vorklist MultiChannel Cons   | ole Add to Favorites S                                       | ign Out |
| JRACLE                              | All - Search                                                | Advanced S                            | earch                        |                                                              |         |
|                                     |                                                             |                                       |                              | Related Content -                                            | Help    |
| lanage Job Opening                  |                                                             |                                       |                              |                                                              |         |
| Save   (a Return   🏠                | Recruiting Home   🛸 Search Job                              | Openings   🔍 Create New   👰 Clone     | 📮 Add Note   门 No Category   | 🗃 Print Job Opening                                          |         |
| Job Opening ID<br>Job Posting Title | 994592<br>TRAINING DEV MGR 1                                |                                       | Sta<br>Business              | atus 006 Pending Approval<br>Unit UCOP1 (UC Office of Presid | ent)    |
| Job Code<br>Position Number         | 000439 (TRAINING DEV MGR 1)<br>40000030 (TRAINING DEV MGR 1 | 1)                                    | Departn                      | nent 830300 (UCPATH CENTER)                                  |         |
| Activity & Attachments Detail       | Is                                                          |                                       |                              |                                                              |         |
| Job Details   Qualifications        | Screening   Job Postings   Hir                              | ring Team   Approvals                 |                              |                                                              |         |
|                                     |                                                             |                                       | There are no current Affirma | ative Action goals for this Job Grou                         | Jp      |
|                                     |                                                             |                                       |                              |                                                              |         |
| Opening Information (2)             |                                                             |                                       |                              |                                                              | -       |
| *                                   | Template ID 1000 Q                                          | Requisition Default                   |                              |                                                              |         |
| Job O                               | pening Type Standard Requisition                            | 1                                     |                              |                                                              |         |
|                                     | Created By                                                  |                                       |                              |                                                              |         |
|                                     | Created 01/08/2019                                          |                                       |                              |                                                              |         |
| 10                                  |                                                             |                                       |                              |                                                              |         |
| ^Ope                                | et Openingo                                                 | penings V                             |                              |                                                              |         |
| Taly<br>Availab                     |                                                             |                                       |                              |                                                              |         |
| Availab                             | ie opennigs I                                               |                                       |                              |                                                              |         |
| Estat                               | alishment ID UCOP                                           | UC Office of the President            |                              |                                                              |         |
| Bu                                  | Isiness Unit UCOP1                                          | UC Office of President                |                              |                                                              |         |
|                                     |                                                             | University of California              |                              |                                                              |         |
| Employee Cl                         | assification Staff: Career 🗸                                |                                       |                              |                                                              |         |
|                                     | Department 830300                                           | UCPATH CENTER                         |                              |                                                              |         |
| ascript:submitAction_win0(docu      | ment.win0, '#ICSetFieldHRS_JOB_OP                           | PENING.LINKRELATED.HRS_JO_PG6_LINK'); |                              |                                                              | >       |

| Step | Action                                                                                                |
|------|----------------------------------------------------------------------------------------------------|
| 6.   | Use the <b>Manage Job Opening</b> page and its associated tabs to review the job opening information. |
| 7.   | Click the <b>Approvals</b> tab.           Approvals                                                   |

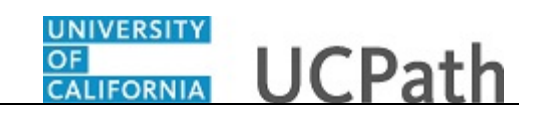

| Favorites 🕶 Main Menu 🕶           | > Recruiting -> Pending Approvals            |                                                                         |
|-----------------------------------|----------------------------------------------|-------------------------------------------------------------------------|
|                                   |                                              | Home Worklist MultiChannel Console Add to Favorites Sign Out            |
| JRACLE                            | All - Search                                 | Advanced Search                                                         |
|                                   |                                              | Related Content - Hel                                                   |
| lanage Job Opening                |                                              |                                                                         |
| Source L 4- Poturo L 48 Por       | ruiting Homo I 🖨 Soarch Job Oponings I 🛱 Cro | ate New J @ Close J - Add Note J CNo Category J - CRitical Job Opening  |
| Jake                              |                                              |                                                                         |
| Job Posting Title TF              | 4592<br>AINING DEV MGR 1                     | Business Unit UCOP1 (UC Office of President)                            |
| Job Code 00                       | 0439 (TRAINING DEV MGR 1)                    | Department 830300 (UCPATH CENTER)                                       |
| Position Number 40                | 000030 (TRAINING DEV MGR 1)                  |                                                                         |
| Activity & Attachments Details    |                                              |                                                                         |
| Job Details   Qualifications   Sc | eening   Job Postings   Hiring Team   Approv | als                                                                     |
|                                   | 5. 5. 5                                      | There are no current affirmative action goals for this Job Group        |
|                                   |                                              | There are no current vinimative Action goals for this 500 broup         |
| Job Approvals                     |                                              |                                                                         |
| Supervisor/Recruiter              | Grp Apry                                     |                                                                         |
| Ich Opening: 00                   | 4502: Bonding Boguest Information            |                                                                         |
| Boute to Supervisor/Rescuite      | 4592.Fending ORequest mornation              |                                                                         |
| Pending                           | Not Poutod                                   | •                                                                       |
| Mary Turner                       | Multiple Approvers:                          |                                                                         |
| Hiring Manager                    | Recruiter Group                              |                                                                         |
| Approve                           | Dony                                         |                                                                         |
| Approve                           | Deny                                         |                                                                         |
| Status Select                     | ~                                            |                                                                         |
| Comments Text                     |                                              |                                                                         |
|                                   |                                              |                                                                         |
|                                   |                                              |                                                                         |
|                                   |                                              |                                                                         |
|                                   |                                              |                                                                         |
| Save   CReturn   CRet             | rullung Home   🖕 Search Job Openings   🔩 Cre | are rivew   Information   Information   China Category   China Copening |
|                                   |                                              |                                                                         |
|                                   |                                              |                                                                         |

| Step | Action                                                                                                    |  |
|------|----------------------------------------------------------------------------------------------------|--|
| 8.   | The <b>Job Approvals</b> section includes a graphical representation of the approval sequence for the job opening.                                                                                                    |  |
| 9.   | Notice that the hiring manager is the first approver in the approval chain. This indicates that standard AWE approval processing is being used.                                                                                                    |  |
| 10.  | A <b>Push Back</b> button displays after the first approval is completed.                                                                                                    |  |
|      | In this example, the button does not display since the first approval is still pending.<br>Instead of the first approver using the push back option, the deny option can be<br>used instead.                                                                   |  |
| 11.  | Use the <b>Insert Approver</b> [+] button to add additional approvers or reviewers to the approval chain. For this example, no other approvers are needed.                                                                                                    |  |
| 12.  | Review the list of multiple approvers.                                                                                                    |  |
|      | Click the <b>Multiple Approvers</b> link.<br>Multiple Approvers                                                                                                    |  |
| 13.  | Only one of the multiple approvers is required to approve the job opening and then<br>it is routed to the next box in the approval chain. If there are no other boxes in the<br>approval chain, the status of the job opening is changed from Pending to Open. |  |

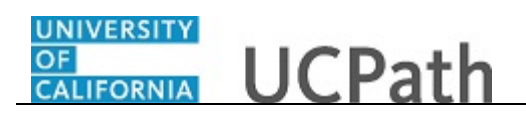

| Favorites 🕶 Main Menu | <ul> <li>Recruiting &lt;&gt; Pending Approvals</li> </ul> |                                                                            |
|-----------------------|-----------------------------------------------------------|----------------------------------------------------------------------------|
|                       |                                                           | Home Worklist MultiChannel Console Add to Favorites Sign Out               |
| ORACLE                | All - Search                                              | Advanced Search                                                            |
|                       |                                                           | Related Content - Hein                                                     |
| Manad                 | Mozilla Firefox 📃 🗖 🗙                                     |                                                                            |
|                       |                                                           |                                                                            |
| Save U nttps://s      | sucsoj.universityorcalifornia 🕲 🕁 😑                       | - I we clone   Choo Category   China Category   China Contenting           |
| Approver #1           |                                                           | Status 006 Pending Approval Business Unit LICOP1 (LIC Office of President) |
| Name:                 | Rhonda Olenick                                            | Department 830300 (UCPATH CENTER)                                          |
| Empl ID:              | 1/366/31                                                  | • • • • /                                                                  |
| Approver #2           |                                                           |                                                                            |
| Activity Name:        | TAM Recruiter                                             |                                                                            |
| Job Det               | 1/300350                                                  |                                                                            |
| Approver #5           | LICOR LIPPR 16                                            | There are no current Affirmative Action goals for this Job Group           |
| FmnLID:               | 17366350                                                  |                                                                            |
| Job Ar Approver #4    | 11000000                                                  |                                                                            |
| Supe Name:            | Peer for ePerformance review 2                            |                                                                            |
| Empl ID:              | 17366350                                                  |                                                                            |
|                       |                                                           |                                                                            |
| Ro                    | Close                                                     |                                                                            |
|                       |                                                           |                                                                            |
|                       |                                                           |                                                                            |
|                       |                                                           |                                                                            |
|                       |                                                           |                                                                            |
|                       |                                                           |                                                                            |
|                       |                                                           |                                                                            |
| Comments Text         |                                                           |                                                                            |
|                       |                                                           |                                                                            |
|                       |                                                           |                                                                            |
|                       |                                                           |                                                                            |
|                       | <b>A</b> A                                                |                                                                            |
| Save   AReturn   4    | 🖀 Recruiting Home   🖏 Search Job Openings   🖷             | Create New   @Cione   GAdd Note   [] No Category   @Print Job Opening      |
|                       |                                                           |                                                                            |
| 4                     |                                                           |                                                                            |
| <                     | III III                                                   | 3                                                                          |

| Step | Action                                                                               |
|------|--------------------------------------------------------------------------------------|
| 14.  | Review the list of additional approvers. Close the box when your review is complete. |
|      | Click the Close button.                                                              |

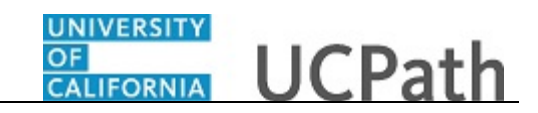

| Freedow And Annual Description - Description                                          |                                                                      |
|---------------------------------------------------------------------------------------|----------------------------------------------------------------------|
| Favorites  Main Menu  Kecruiting  Pending Approvals                                   |                                                                      |
|                                                                                       | Home Worklist MultiChannel Console Add to Favorites Sign Out         |
| All V Search                                                                          | Advanced Search                                                      |
|                                                                                       | Belated Content -   Help                                             |
|                                                                                       | Related Content •   Help                                             |
| Manage Job Opening                                                                    |                                                                      |
| Save   👍 Return   🕋 Recruiting Home   🏟 Search Job Openings   🔩 Cre                   | ate New   🕮 Clone   🖨 Add Note   🗍 No Category   🔗 Print Job Opening |
| Job Opening ID 994592                                                                 | Status 006 Pending Approval                                          |
| Job Posting Title TRAINING DEV MGR 1                                                  | Business Unit UCOP1 (UC Office of President)                         |
| Job Code 000439 (TRAINING DEV MGR 1)<br>Position Number 40000030 (TRAINING DEV MGR 1) | Department 830300 (UCPAIH CENTER)                                    |
|                                                                                       |                                                                      |
| Activity & Attachments Details                                                        |                                                                      |
| Job Details   Qualifications   Screening   Job Postings   Hiring Team   Approv.       | als                                                                  |
|                                                                                       | These are as summer to film while the fact that the Original         |
|                                                                                       | There are no current Ammative Action goals for this Job Group        |
| Job Approvals                                                                         |                                                                      |
| Anna and and an an an an an an an an an an an an an                                   |                                                                      |
| Supervisor/Recruiter Grp Aprv                                                         |                                                                      |
| Job Opening: 994592:Pending Bequest Information                                       |                                                                      |
| Route to Supervisor/Recruiter                                                         |                                                                      |
| Pending Not Routed                                                                    |                                                                      |
| Mary Turner Multiple Approvers:                                                       |                                                                      |
|                                                                                       |                                                                      |
| Approve Dopy                                                                          |                                                                      |
| Approve                                                                               |                                                                      |
| Status Select v                                                                       |                                                                      |
| Comments Text                                                                         |                                                                      |
|                                                                                       |                                                                      |
|                                                                                       |                                                                      |
|                                                                                       | .4                                                                   |
|                                                                                       |                                                                      |
| Save   👍 Return   🐴 Recruiting Home   🖶 Search Job Openings   🖷 Cre                   | ate New   🕸 Clone   💭 Add Note   🌔 No Category   🚝 Print Job Opening |
|                                                                                       |                                                                      |
|                                                                                       |                                                                      |
| < III                                                                                 |                                                                      |

| Action                                                                                                    |
|----------------------------------------------------------------------------------------------------|
| Use the <b>Approve</b> button to approve the job opening and route it to the next approver, if one is shown. |
| Use the <b>Deny</b> button to reject the job opening and set its status to Closed.                           |
| For this example, click the <b>Approve</b> button.                                                           |
|                                                                                                    |

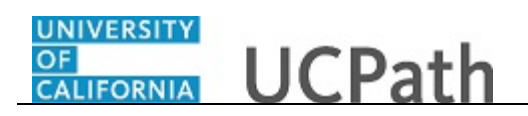

| avorites 🕶 Main Menu 🕶             | > Recruiting • > Pending Approvals      |                                                                           |
|------------------------------------|-----------------------------------------|---------------------------------------------------------------------------|
|                                    |                                         | Home Worklist MultiChannel Console Add to Favorites Sign O                |
|                                    | All V Search                            | Advanced Search                                                           |
|                                    |                                         | Related Content 🗸   H                                                     |
| anage Job Opening                  |                                         |                                                                           |
| Save   ( Return   A Ret            | ruiting Home   🏟 Search Job Openings    | 육 Create New   🕮 Clone   😱 Add Note   🍈 No Category   🎒 Print Job Opening |
| Job Opening ID 99                  | 4592                                    | Status 010 Open                                                           |
| Job Posting Title TF               | AINING DEV MGR 1                        | Business Unit UCOP1 (UC Office of President)                              |
| Job Code 00<br>Desition Number 40  | 0439 (TRAINING DEV MGR 1)               | Department 830300 (UCPATH CENTER)                                         |
| Position Number 40                 | 000030 (TRAINING DEV MGR T)             |                                                                           |
| ctivity & Attachments Details      |                                         |                                                                           |
| b Details   Qualifications   Sci   | eening   Job Postings   Hiring Team   / | Approvals                                                                 |
|                                    |                                         | There are no current Affirmative Action goals for this Job Crown          |
|                                    |                                         | There are no current Animauve Action goals for this Job Group             |
| oh Approvals                       |                                         |                                                                           |
| 30 Approvais                       |                                         |                                                                           |
| Supervisor/Recruiter               | Grp Aprv                                |                                                                           |
| Job Opening: 99                    | 4592:Pending Request Inform             | nation                                                                    |
| Route to Supervisor/Recruite       | r                                       |                                                                           |
| Approved                           | Pending                                 |                                                                           |
| Mary Turner                        | Multiple Approvers                      |                                                                           |
| <ul> <li>Hiring Manager</li> </ul> | Recruiter Group                         |                                                                           |
| Approve                            | Denv                                    |                                                                           |
| Approve                            | Deny                                    |                                                                           |
| Status Select                      | ~                                       |                                                                           |
| comments Text                      |                                         |                                                                           |
|                                    |                                         |                                                                           |
|                                    |                                         |                                                                           |
|                                    |                                         | h.                                                                        |
|                                    |                                         |                                                                           |
|                                    |                                         |                                                                           |
|                                    |                                         |                                                                           |
|                                    |                                         |                                                                           |
|                                    |                                         |                                                                           |

| Step | Action                                                                                                    |
|------|----------------------------------------------------------------------------------------------------|
| 17.  | The approval box representing you in the approval chain changes from <b>Pending</b> to <b>Approved</b> and the job opening is routed to the next approver in the approval chain. |
|      | The box for the next approver changes from Not Routed to Pending.                                                                                                    |
| 18.  | Click the <b>Pending Approvals</b> menu.                                                                                                    |
|      | Pending Approvals                                                                                                    |

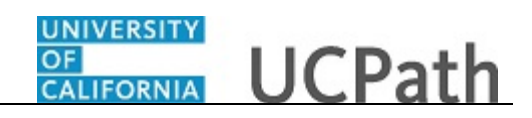

| Favorites • Main Menu • > Rec               | ruiting 🔻 👌 Pending Approvals – |                               |                                    |
|---------------------------------------------|---------------------------------|-------------------------------|------------------------------------|
|                                             |                                 | Home Worklist MultiChannel Co | onsole Add to Favorites Sign Out   |
| ORACLE.                                     | All 👻 Search                    | Advanced Search               |                                    |
|                                             |                                 |                               | New Window Help Personalize Page   |
| Pending Approvals                           |                                 |                               | Hew Window Phelp Preisonalizer age |
|                                             |                                 |                               |                                    |
| Recruiting Home                             |                                 |                               |                                    |
| Pending Approvals                           |                                 |                               |                                    |
| There are no Pending Approvals at this time |                                 |                               |                                    |
|                                             |                                 |                               |                                    |
|                                             |                                 |                               |                                    |
|                                             |                                 |                               |                                    |
|                                             |                                 |                               |                                    |
|                                             |                                 |                               |                                    |
|                                             |                                 |                               |                                    |
|                                             |                                 |                               |                                    |
|                                             |                                 |                               |                                    |
|                                             |                                 |                               |                                    |
|                                             |                                 |                               |                                    |
|                                             |                                 |                               |                                    |
|                                             |                                 |                               |                                    |
|                                             |                                 |                               |                                    |
|                                             |                                 |                               |                                    |
|                                             |                                 |                               |                                    |
|                                             |                                 |                               |                                    |
|                                             |                                 |                               |                                    |
|                                             |                                 |                               |                                    |
|                                             |                                 |                               |                                    |
|                                             |                                 |                               |                                    |
|                                             |                                 |                               |                                    |
|                                             |                                 |                               |                                    |
| <                                           |                                 |                               | >                                  |

| Step | Action                                                                                    |
|------|-------------------------------------------------------------------------------------------|
| 19.  | The job opening no longer displays in the list of pending approvals.                      |
|      | Perform additional approvers as needed. In this example, no other approvals are required. |
| 20.  | You have successfully approved a job opening.<br>End of Procedure.                        |